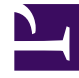

# **GENESYS**

This PDF is generated from authoritative online content, and is provided for convenience only. This PDF cannot be used for legal purposes. For authoritative understanding of what is and is not supported, always use the online content. To copy code samples, always use the online content.

## Workspace Web Edition Help

Utilisation de l'annuaire des contacts

3/16/2025

# Utilisation de l'annuaire des contacts

La vue Annuaire des contacts vous permet de gérer les informations sur les contacts.

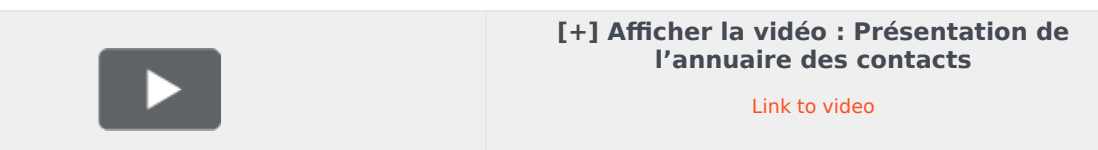

## Présentation

## Présentation

L'annuaire des contacts vous permet d'effectuer les opérations suivantes :

- Rechercher des contacts
- · Gérer les informations sur le contact par l'entremise d'actions spécifiques
- Appeler un contact ou lui envoyer un courriel

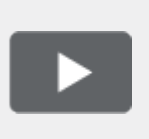

[+] Afficher la vidéo : Numéros de téléphone et adresses courriel dans l'annuaire des contacts

Link to video

Voici des exemples de types de champs disponibles dans la vue Annuaire des contacts :

- Titre
- Prénom
- Nom
- Adresse de courriel
- Numéro de téléphone

Pour accéder à l'annuaire des contacts, cliquez sur le bouton **Contact** sur la vue principale de Workspace Web Edition. La vue Annuaire des contacts figure dans un onglet qui s'ouvre sur la vue principale.

#### Actions relatives aux contacts

Sélectionnez un contact dans les résultats de recherche, la liste ou la grille pour effectuer l'une des actions suivantes :

- Supprimer le contact
- Afficher les informations sur le contact
- Modifier les informations relatives au contact
- Afficher l'historique du contact

Vous pouvez cliquer deux fois sur un contact dans les résultats de recherche, la liste ou la grille afin d'ouvrir les vues d'informations et d'historique le concernant.

## Rechercher

## Recherche de contacts

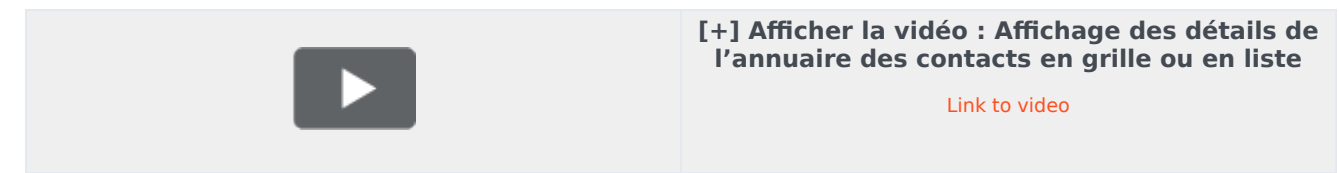

#### Recherche rapide

Pour effectuer une recherche dans l'annuaire des contacts, entrez le nom, le numéro de téléphone ou l'adresse de courriel d'un contact dans le champ Recherche rapide.Une recherche rapide est de type « commence par » et permet de rechercher dans les champs de la base de données des contacts le ou les mots indiqués dans le champ de recherche. Vous pouvez utiliser les caractères génériques standard de Windows, comme un astérisque (\*), pour élargir votre recherche.

Quick search Q 🖸

Recherche rapide de contact

Les résultats de la recherche sont affichés dans l'annuaire des contacts.

Cliquez sur le X pour supprimer le contenu du champ Recherche rapide.

#### Résultats de recherche

Les résultats de recherche sont affichés sous forme de liste ou de grille.

Utilisez le bouton Afficher les contacts sous forme de liste/grille (

#### l'autre.

Cliquez sur un contact pour effectuer une action.

#### Commandes de page

Pour faire défiler la liste des résultats de recherche page par page, procédez de l'une des façons suivantes :

- Accéder à la page suivante (>)
- Accéder à la page précédente (
- Accéder à la première page (
- Spécifiez le nombre d'éléments affichés sur chaque page à l'aide de la liste déroulante **par page**.

#### Vue Liste

Il s'agit d'une liste non triée de tous les contacts figurant dans la base de données qui correspondent aux critères de recherche.

Les résultats sont renvoyés sous forme de liste organisée selon les règles de classement Lucene.

#### Vue Grille

Mode grille : les résultats sont renvoyés sous forme de tableau et triés selon le champ de recherche par défaut, tel que « Nom ».

L'affichage sous forme de grille peut être utilisé pour affiner votre recherche en triant les résultats.

Cliquez sur un en-tête de colonne dans la grille pour trier la liste en fonction du critère correspondant. Cliquez une seconde fois sur l'en-tête pour trier la colonne dans l'ordre croissant ou décroissant.

## Ajout

## Ajout de contacts

Si votre administrateur le permet, vous pouvez ajouter des contacts à la base de données de contacts en cliquant sur l'icône **Ajouter un contact** (2+) pour lancer la vue Ajouter un contact dans l'onglet Informations sur le contact.

| Information                      | History      |            |   |         |
|----------------------------------|--------------|------------|---|---------|
| 💾 💿 Reset                        |              |            |   |         |
| General                          |              |            |   |         |
| Title                            | Mr.          | *          | × |         |
| First Name •                     | Mark         |            | × |         |
| Last Name •                      | Avram        |            | × |         |
| Phone Number                     | 0 Office     | *          | × | Primary |
| 3317                             | Mobile       |            | × | 0       |
| Add Phone Nu                     | umber 👻      |            |   |         |
| E-mail Address<br>TrkAv@mail.dor | Work address | s <b>*</b> | × |         |
| Add E-mail Ad                    | idress 👻     |            |   |         |
|                                  |              |            |   |         |

Vue de nouveau contact. Le triangle rouge indique que certains champs ne sont pas enregistrés

Entrez les informations relatives au contact dans les champs appropriés.

Effectuez l'une des opérations suivantes :

- Cliquez sur l'icône Enregistrer (<sup>1</sup>) pour enregistrer les informations dans la base de données des contacts.
- Cliquez sur l'icône Réinitialiser (<sup>(C)</sup>) pour supprimer les modifications non enregistrées de la vue Ajouter un contact.

Si vous voulez ajouter des numéros de téléphone et des adresses de courriel supplémentaires pour le nouveau contact, cliquez sur le bouton **Ajouter un numéro de téléphone** ou **Ajouter une adresse de courriel**. Une nouvelle série de champs est ajoutée, dans lesquels vous pouvez entrer ces informations.

Afin de spécifier qu'il s'agit du numéro de téléphone ou de l'adresse de courriel « principal(e) » du contact, cliquez sur le bouton d'option **Principal** situé près du numéro ou de l'adresse en question.

Phone Number

| F1.555.654.7890 | Office | • | × | Primary |
|-----------------|--------|---|---|---------|
| 3317            | Mobile | * | × | 0       |

Bouton d'option du numéro de téléphone principal

## Assigner

## Affecter un contact à une interaction

Votre administrateur peut vous permettre d'affecter un contact à une interaction que vous traitez.

Il arrive parfois qu'un contact connu se connecte de façon anonyme à votre centre de contact par téléphone, compte de messagerie ou de tout autre moyen non répertorié dans les informations qui le concernent dans la base de données des contacts.

Si vous traitez une interaction avec un contact incorrect, le nom du contact n'apparaît pas dans la zone d'affichage correspondante.

| 50            | ienesy                | ·s •    | Works    | spa | ce |            |   |       |   |   |   |            |
|---------------|-----------------------|---------|----------|-----|----|------------|---|-------|---|---|---|------------|
| 0             | 3618                  | 0       | 00.00.43 | Ľ   | હ  | <b>U</b> - | • | <br>٥ | • | હ | • | <u>*</u> - |
| Case I        | informatio            | n       |          |     |    |            |   |       |   |   |   |            |
| Origi<br>Ques | in: Inbou<br>ae: 4001 | nd call | to 4001  |     |    |            |   |       |   |   |   |            |
| • 3           | 618 😋                 | Conne   | cted     |     |    |            |   |       |   |   |   |            |

Fenêtre d'interaction avec un contact inconnu

Si le contact se trouve déjà dans votre base de données des contacts, vous pouvez ajouter l'interaction à l'historique du contact en question. S'il ne se trouve pas dans votre base de données de contacts, vous pouvez créer un nouveau contact.

Cliquez sur **Contact** pour ouvrir l'annuaire des contacts, puis cliquez sur l'onglet Informations s'il n'est pas déjà visible.

| 0       | Information                                       | History            |                  |   |   |
|---------|---------------------------------------------------|--------------------|------------------|---|---|
| CONTA   | 🖰 🛈 Reset                                         | 2.                 |                  |   |   |
| 9       | General                                           |                    |                  |   |   |
|         | Title                                             | (                  | None)            | * |   |
|         | First Name •                                      | 1                  | Enter First Name |   |   |
|         | Last Name •                                       | 1                  | Enter Last Name  |   |   |
| RESPONS | Phone Numbe<br>3618<br>Add Phone<br>E-mail Addres | r<br>Number 👻<br>S | (None)           | • | × |
| SES     | Add E-mail                                        | Address -          | (None)           |   |   |

Onglet Informations de l'annuaire des contacts

Cliquez ensuite sur le bouton Affecter un autre contact à cette interaction (🚣).

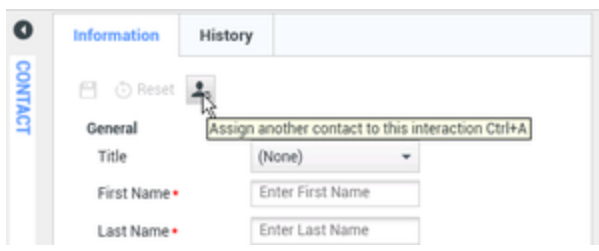

Bouton Affecter un autre contact à cette interaction

La vue Recherche de contact s'ouvre. Elle sert à rechercher un contact dans la base de données des contacts.

| 0         | Quick search |           |                      |            |      | ۹ 0      |
|-----------|--------------|-----------|----------------------|------------|------|----------|
| 8         | 2.           |           |                      |            |      |          |
| NTACT     |              |           | No items             |            |      |          |
|           | I de Page 0  | of0 >>    |                      | 0 - 0 of 0 | 10 • | per page |
|           | Information  | History   |                      |            |      |          |
| RESPONSES | 🕾 🕞 Reset    | Select or | intact to view infor | mation     |      |          |
|           |              |           |                      | Assign     | 0    | ancel    |

La vue Recherche de contact et le champ Recherche rapide

Dans le champ Recherche rapide, saisissez le nom ou toute autre information du contact, comme le numéro de téléphone ou l'adresse de courriel, puis cliquez sur la loupe pour lancer la recherche dans la base de données des contacts.

| W | ang         | × |
|---|-------------|---|
| 2 | +           |   |
| W | len Wang    |   |
| х | in Wang     |   |
| V | anessa Wang |   |

Résultats de la recherche rapide

Dans la liste ou le tableau des résultats de recherche, sélectionnez le contact approprié.

| 0   | Wang         |         |         |     |        |      | × O      |
|-----|--------------|---------|---------|-----|--------|------|----------|
| 8   | 2,           |         |         |     |        |      | ==       |
| NTA | Wen Wang     |         |         |     |        |      |          |
| 4   | Xin Wang     |         |         |     |        |      |          |
|     | Vanessa Wang | R       |         |     |        |      |          |
|     | I e 🗧 Page 1 | of 1 🕨  |         | 1.  | 4 of 4 | 10 - | per page |
|     | Information  | History |         |     |        |      |          |
| RE  | 💾 💿 Reset    |         |         |     |        |      |          |
| SPO | General      |         |         |     |        |      | - 11     |
| NSE | Title        |         | (None)  | *   |        |      | - 81     |
| ŝ   | First Name • |         | Vanessa |     | ×      |      | - 11     |
|     | Last Name •  |         | Wang    |     | ×      |      |          |
|     | Phone Number |         |         |     |        |      |          |
|     |              |         |         | Ass | ign    |      | Cancel   |

Liste des résultats de recherche

Ensuite, cliquez sur Attribuer pour attribuer l'interaction en cours au contact sélectionné. L'interaction est ajoutée à l'historique du contact.

| formation History<br>© Reset<br>General |
|-----------------------------------------|
| General                                 |
| General                                 |
|                                         |
| Title (None) -                          |
| First Name • Vanessa 🗙                  |
| Last Name • Wang ×                      |

Bouton Attribuer

Lorsque vous attribuez l'interaction à un contact connu, la barre de titre, l'onglet et la zone des actions relatives au participant de la fenêtre d'interaction sont mises à jour pour afficher le nom du contact.

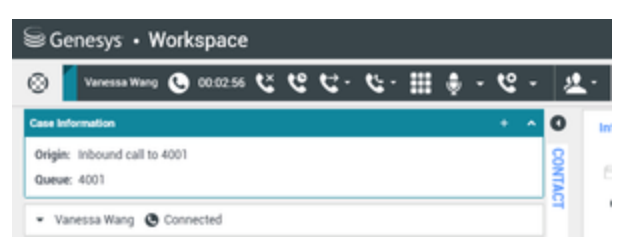

Fenêtre d'interaction affichant le nom du contact

## Créer un nouveau contact à partir d'une interaction

Vous devez parfois traiter des interactions de contacts qui ne se retrouvent pas dans votre base de données de contacts.

Si votre système n'est pas configuré pour créer automatiquement un contact pour un contact inconnu, la vue Informations sur le contact de la fenêtre d'interaction en cours reste vide.

Si votre administrateur le permet, vous pouvez créer de nouveaux contacts dans votre base de données en cliquant sur le bouton **Créer un contact** (2+) pour lancer la vue Créer un contact dans l'onglet Informations sur le contact.

|                | History         |   |   |         |
|----------------|-----------------|---|---|---------|
| 🖰 🗿 Reset      |                 |   |   |         |
| General        |                 |   |   |         |
| Title          | Mr.             | * | × |         |
| First Name •   | Mark            |   | × |         |
| Last Name •    | Avram           |   | × |         |
| Phone Number   |                 |   |   |         |
| F1.555.654.78  | 90 Office       | - | × | Primary |
| 3317           | Mobile          | * | × | 0       |
| Add Phone N    | lumber 👻        |   |   |         |
| E-mail Address |                 |   |   |         |
| frkAv@mail.d   | om Work address | * | × |         |
|                |                 |   |   |         |

Onglet Informations sur le contact

Lorsque vous communiquez avec le nouveau contact, obtenez ses informations afin de les entrer dans les champs appropriés. Un petit triangle rouge apparaît dans le coin supérieur gauche de la zone de texte pour indiquer que les informations ne sont pas enregistrées.

Pour enregistrer les nouvelles informations, cliquez sur le bouton **Enregistrer** (💾).

Pour annuler les mises à jour, cliquez sur l'icône **Réinitialiser** (<sup>(C)</sup>) afin de supprimer les modifications non enregistrées de la vue Créer un contact.

Si vous voulez ajouter des numéros de téléphone et des adresses de courriel supplémentaires pour le nouveau contact, cliquez sur Ajouter un numéro de téléphone ou Ajouter une adresse de courriel. Une nouvelle série de champs est ajoutée, dans lesquels vous pouvez entrer ces informations.

Afin de spécifier qu'il s'agit du numéro de téléphone ou de l'adresse de courriel « principal(e) » du contact, cliquez sur le bouton d'option Principal situé à côté du numéro ou de l'adresse en question.

Modifier

## Modifier le contact affecté à une interaction

Votre administrateur peut vous permettre de modifier le contact qui est affecté à une interaction que vous traitez.

Il arrive que le système n'affecte pas le bon contact à une interaction, ou qu'un nouveau contact de la base de données soit en réalité le doublon d'un contact déjà existant. Vous pouvez réattribuer les interactions d'un contact à un autre ou créer un nouveau contact pour une interaction à l'aide du bouton **Modifier le contact** (a) qui ouvre la vue Modifier le contact. Cette vue vous permet d'affecter un contact différent de celui désigné par le système à une interaction.

Dans l'onglet **Informations** de la vue Contact de l'interaction, cliquez sur le bouton **Modifier le contact** ( ). La vue **Réattribuer cette interaction à un contact** s'ouvre. Elle sert à rechercher le bon contact dans la base de données des contacts.

| 0         | Quick search |           |                    |            |      | ۹ 0      |
|-----------|--------------|-----------|--------------------|------------|------|----------|
| 8         | 2.           |           |                    |            |      |          |
| NTACT     |              |           | No items           |            |      |          |
|           | I e e Page 0 | of0 >     |                    | 0 - 0 of 0 | 10 • | per page |
|           | Information  | History   |                    |            |      |          |
| RESPONSES | 🕾            | Select co | intact to view int | formation  |      |          |
|           |              |           |                    | Assign     | 0    | ancel    |

La vue Recherche de contact et le champ Recherche rapide

Dans le champ Recherche rapide, saisissez le nom ou toute autre information du contact, comme le numéro de téléphone ou l'adresse de courriel, puis cliquez sur la loupe pour lancer la recherche dans la base de données des contacts.

| <br>Wang     | × |
|--------------|---|
| 2,           |   |
| Wen Wang     |   |
| Xin Wang     |   |
| Vanessa Wang |   |

Résultats de la recherche rapide

Dans la liste ou le tableau des résultats de recherche, sélectionnez le contact approprié, puis cliquez sur **Attribuer** pour attribuer l'interaction à l'historique du contact du contact sélectionné.

## Créer un nouveau contact à partir d'une interaction

Vous devez parfois traiter des interactions de contacts qui ne se retrouvent pas dans votre base de données de contacts.

Si votre système n'est pas configuré pour créer automatiquement un contact pour un contact inconnu, la vue Informations sur le contact de la fenêtre d'interaction en cours reste vide.

Si votre administrateur le permet, vous pouvez créer de nouveaux contacts dans votre base de

données en cliquant sur le bouton **Créer un contact** (2+) pour lancer la vue Créer un contact dans l'onglet Informations sur le contact.

| Information  | History    |           |   |         |
|--------------|------------|-----------|---|---------|
| 💾 💿 Reset    |            |           |   |         |
| General      |            |           |   |         |
| First Name • | •          | tark      | × |         |
| Last Name •  | <b>*</b> A | vram      | x |         |
| Phone Numbe  | r          |           |   |         |
| F1.555.654.7 | 890 Office | • •       | × | Primary |
| 3317         | Mobi       | e •       | × | 0       |
| Add Phone    | Number 👻   |           |   |         |
| frkAv@mail.c | dom Work   | address 👻 | × |         |
| Add E-mail   | Address 👻  |           |   |         |

Onglet Informations sur le contact

Lorsque vous communiquez avec le nouveau contact, obtenez ses informations afin de les entrer dans les champs appropriés. Un petit triangle rouge apparaît dans le coin supérieur gauche de la zone de texte pour indiquer que les informations ne sont pas enregistrées.

Pour enregistrer les nouvelles informations, cliquez sur le bouton **Enregistrer** (🖰).

Pour annuler les mises à jour, cliquez sur l'icône **Réinitialiser** (<sup>O</sup>) afin de supprimer les modifications non enregistrées de la vue Créer un contact.

Si vous voulez ajouter des numéros de téléphone et des adresses de courriel supplémentaires pour le nouveau contact, cliquez sur Ajouter un numéro de téléphone ou Ajouter une adresse de courriel. Une nouvelle série de champs est ajoutée, dans lesquels vous pouvez entrer ces informations.

Afin de spécifier qu'il s'agit du numéro de téléphone ou de l'adresse de courriel « principal(e) » du contact, cliquez sur le bouton d'option Principal situé à côté du numéro ou de l'adresse en question.

## Supprimer

## Suppression de contacts

Pour supprimer un contact, vous devez commencer par le rechercher dans la base de données des contacts, puis le sélectionner dans l'annuaire des contacts.

Sélectionnez le contact à supprimer, puis cliquez sur l'icône **Supprimer** (**4**).

Une boîte de dialogue de confirmation s'ouvre. Cliquez sur **OK** pour supprimer définitivement le contact de la base de données. Cliquez sur **Annuler** pour annuler la fonction de suppression de contact; le contact en question reste alors dans la base de données.

Contacts

### Informations et historique relatifs au contact

Cliquez sur le bouton **Afficher le panneau de détails en bas/Masquer le panneau de détails** (

La vue Informations sur le contact permet d'afficher les informations concernant le contact sélectionné.

| Information  | History        |           |   |   |         |
|--------------|----------------|-----------|---|---|---------|
| 💾 💿 Reset    |                |           |   |   |         |
| General      |                |           |   |   |         |
| Title        |                | Mr.       | * | × |         |
| First Name • |                | Mark      |   | × |         |
| Last Name •  |                | Avram     |   | × |         |
| +1.555.654.  | r<br>7890 Offi | ce        | * | × | Primary |
| 3317         | Mol            | bile      |   | × | 0       |
| Add Phone    | Number 👻       |           |   |   |         |
| MarkAv@ma    | ail.dc Wor     | k address | * | × |         |
| Add E-mail   | Address 👻      |           |   |   |         |
|              |                |           |   |   |         |

Informations sur le contact

Le bouton Afficher le panneau de détails en bas/Masquer le panneau de détails (

vue Informations sur le contact spécifie où cette dernière est placée dans la vue Annuaire des contacts, à savoir à côté ou sous l'annuaire.

La vue Historique du contact permet d'afficher et, si la configuration vous le permet, de modifier des interactions en cours et archivées qui sont associées au contact sélectionné.

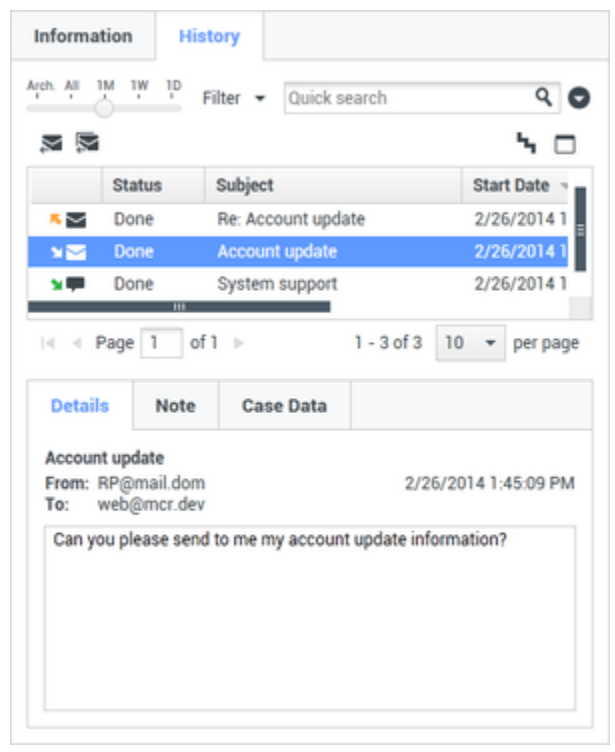

Historique du contact